Sartorius Miras Scale Service Manual

# Service Manual

Sartorius Miras Series

Models IW2P1/IW2P4 For Complete Miras Scales

Model IIP2 For Miras Indicator And Models IAPP1 | IAPP4 For Miras Weighing Platforms

Including Service Specifications

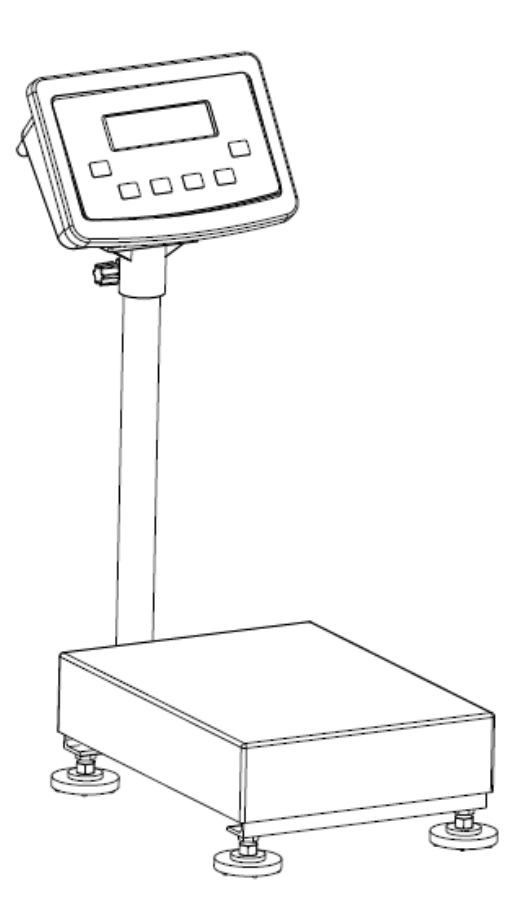

VERSION 1.0 2007.5

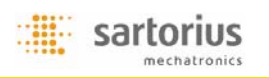

# Content

| Content                                                          | 2  |
|------------------------------------------------------------------|----|
| Overview                                                         | 3  |
| General Information                                              | 3  |
| Service Concept                                                  |    |
| Information                                                      | 3  |
| Description of the Equipment                                     | 4  |
| General View of the Miras scales                                 | 4  |
| Indicator                                                        | 5  |
| The Key Function Definitions                                     | 5  |
| Repairing the Miras Indicator                                    | 7  |
| Indicator                                                        | 7  |
| Replacing the Front Panel                                        | 7  |
| Battery Powered Operation                                        | 8  |
| Blank Display                                                    | 8  |
| Replacing the Power Cable                                        | 9  |
| Replacing the Power PCB                                          | 9  |
| Replacing the Main PCB                                           | 10 |
| Adjusting the Weighing Platform                                  | 11 |
| Junction Box                                                     | 11 |
| Pin Assignments in the Junction Box                              | 12 |
| Procedure for Off-center Load Adjustment                         | 13 |
| Adjusting the Off-center Load                                    | 13 |
| Determining the Resistance for Adjustment of the Off-center Load | 14 |
| Determining Resistance Values                                    | 14 |
| Sample Calculation Based on Diagram 1                            | 14 |
| Selecting the Adjustment Resistor                                | 15 |
| Adjusting the Linearity                                          | 16 |
| Setting the Overload Stops                                       | 17 |
| Repairing the Weighing Platforms                                 | 17 |
| Replacing the Connecting Cable                                   | 17 |
| Replacing Load Cells                                             | 18 |
| Replacing the Load Cell Foot                                     | 19 |
| Error Codes                                                      | 20 |

### Overview

### **General Information**

### Service Concept

A prerequisite for performing maintenance and repair work on Sartorius Miras scales requires considerable experience with both indicators and weighing platforms. In case of defects, repairs are performed on site. Generally, the equipment is not replaced.

Do not connect or disconnect cables to or from the equipment; always disconnect the power cable from the wall socket (mains supply) first!

#### Information

To ensure safety, an isolating transformer must be installed between the indicator and the power supply before performing work that entails opening the Miras indicator housing.

#### On complete Miras scales, check and adjust as necessary:

- > Repeatability (standard deviation)
- Off-center load
- > Span
- ➤ Linearity

(The procedure is the same as for all scale and weighing platform models.)

#### Overview of the Models

The hardware configuration consists of a Miras indicator and Sartorius weighing platform(s), or a Miras indicator and weighing platform(s) (strain-gauge load cells) from another manufacturer.

Mechanical and electrical service or repair work on the complete Miras scale requires considerable experience, and for this reason should be performed only by Sartorius technicians trained at the factory. Any attempt to perform repair work can result in damage to the equipment.

#### Auxiliary Service Tools and Equipment

In addition to standard tools, you will need the following special tools to work on the complete Miras scale:

#### **Oty.** Designation

sartorius

- 1 Socket wrench, double hexagon, 10-32 mm, square driver (1/2")
- 1 Torque wrench, 10-120 Nm 14x18, stainless steel
- 1 Set of open-ended wrenches with sockets
- 1 Set of screwdrivers (slotted)
- 1 Set of Allen wrenches

# Description of the Equipment

The complete Miras scales from Sartorius are primarily used in industry. Because there are a number of hardware configurations to choose from, Miras models are constructed according to customer requirements.

### General View of the Miras scales

#### The complete Miras scale consists of:

A choice of weighing platforms with capacities from 3 kg to 3000 kg (in steel) and indicators

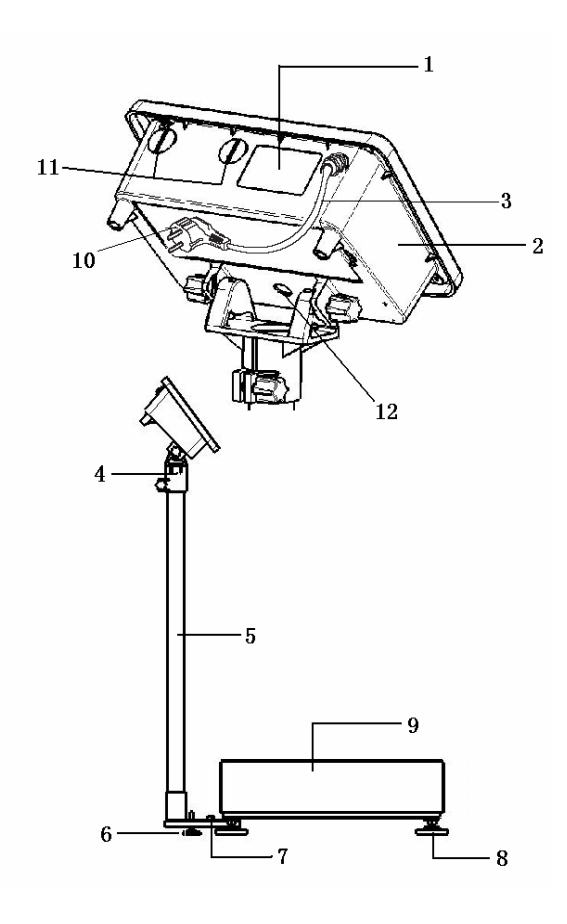

- 1. Name Plate
- 2. Housing
- 3. Power Cable
- 4. Indicator Holder
- 5. Indicator Pole
- 6. Pole Support foot
- 7. Bubble
- 8. Leveling feet
- 9. Stainless Cover/Pan
- 10. Power Plug
- 11. Cable gland cover
- 12. for Load Cell

## Indicator

#### The Miras indicators consist of:

Front panel with keypad and digital display  $\triangleright$ 

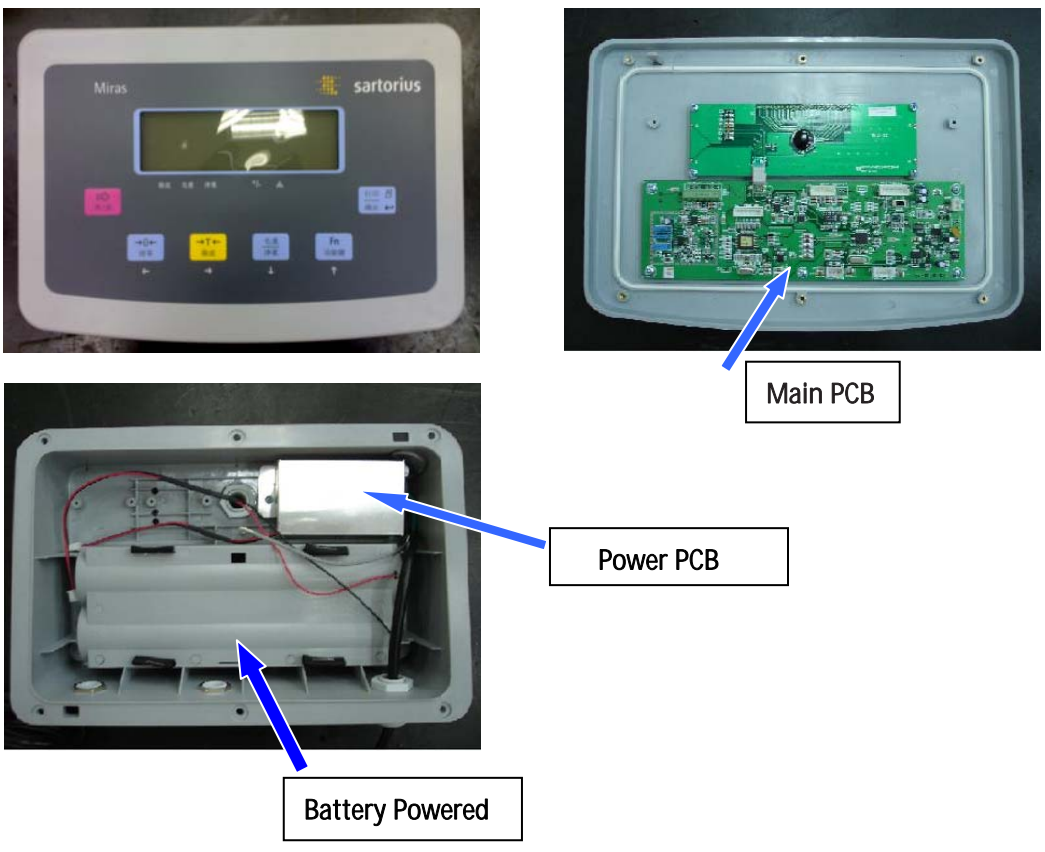

Miras indicators are equipped with either cable glands  $\geq$  $\mathbf{\hat{v}}$ 

Note: Additional electronic subassemblies are option

# The Key Function Definitions

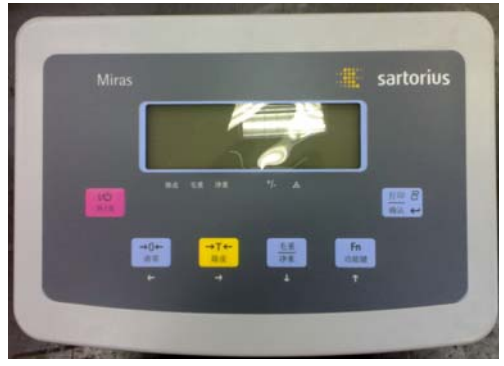

#### 1) On/Off

"on/off" function will depend on different power supply condition. Needs setup menu for Back light control and for Auto power off. When System is connected to mains and the « On/Off » switch turns the system on or

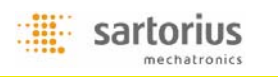

off.

Off-Mode: Scale is in standby mode but there is no display visible (no backlight, no symbols, no display)

On-Mode: Scale is in operation and the display shows the function, which is in use. In this mode, "power auto off" function is invalid.

When system runs on batteries and the « On/Off » switch turns the system on or off.

- > Off-Mode: Scale is totally off.
- On-Mode: Scale is in operation and the display shows the function, which is in use. Back light works based on setup menu

In this mode, "power auto off" function is valid. After 5, 10, 15 minutes system goes off when not in use according to the setup menu.

#### 2) Zero / Arrow-Left (ZERO/LEFT)

- Weighing Mode: Set scale zero
- > Parameter Mode: Shift set position of digit to the Left

#### 3) Tare / Arrow-Right (TARE/RIGHT)

- Weighing Mode: Set scale Tare
- > Parameter Mode: Shift set position of digit to the Right

#### 4) Gross-Net/Arrow-Down (G/N/DOWN)

- > Weighing Mode: Toggle Weight Unit Gross & Net
- Counting Mode: Toggle Weight Unit Gross, Net & Pcs
- Function Mode: To scroll Down menu selection
- > Parameter Mode: Decrement digit

#### 5) Function / Arrow-Up (Fn/UP)

- Weighing Mode: Switch the scale from Normal Weight mode to Application Setup mode
- > Function Mode: To scroll Up menu selection
- > Parameter Mode: Increment digit

#### 6) Print/Enter

#### (PRINT/ENTER)

- ➢ Weighing Mode: Print key
- > Function mode: To scroll Level up in menu Mode/Confirm menu selected.

# Repairing the Miras Indicator

# Indicator

Important:

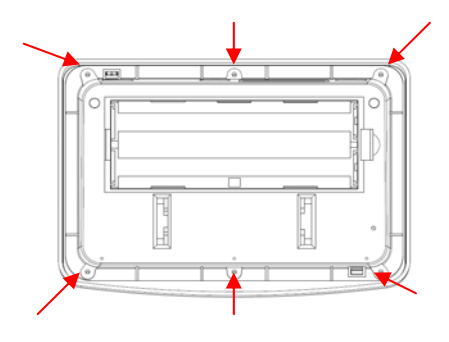

> To open the Miras indicator, remove the six nuts as shown in the illustration on the left

Note: After completing maintenance or repair work, check the seal between the front panel and the housing body for damage and replace if necessary. If the Miras indicator in question has an IP65-like protection rating, a special test procedure is used to check the IP65-like protection after the housing has been closed.

# **Replacing the Front Panel**

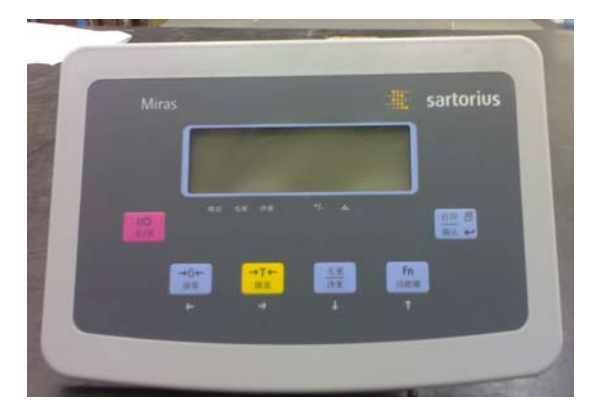

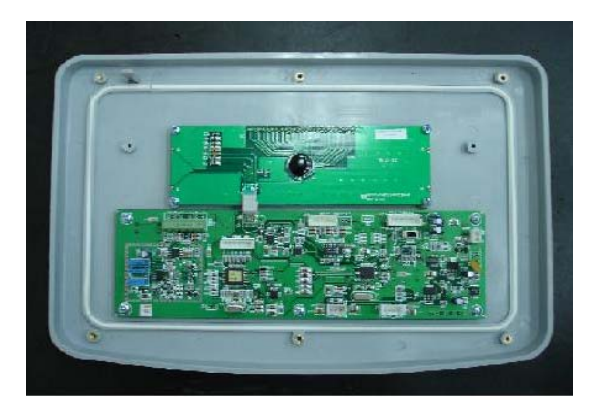

➤ In the case of a defective key, keypad overlay, or display, the entire front panel must be replaced.

➤ If the indicator housing seal cord is defective, it must be replaced. When installing a new seal code .make sure it rests entirely within the housing and is not caught between the upper and lower housing parts when you close the indicator.

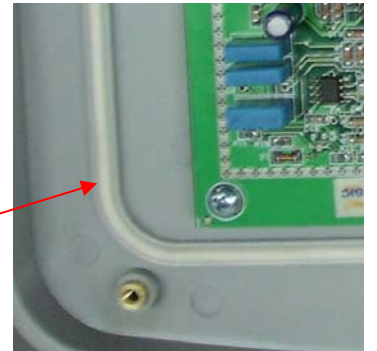

Seal code

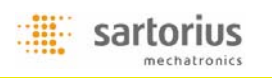

### **Battery Powered Operation**

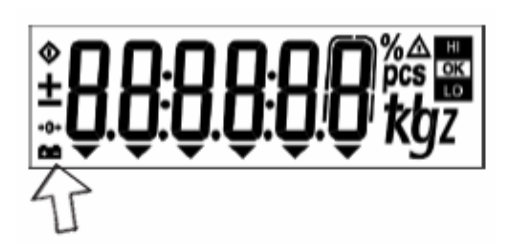

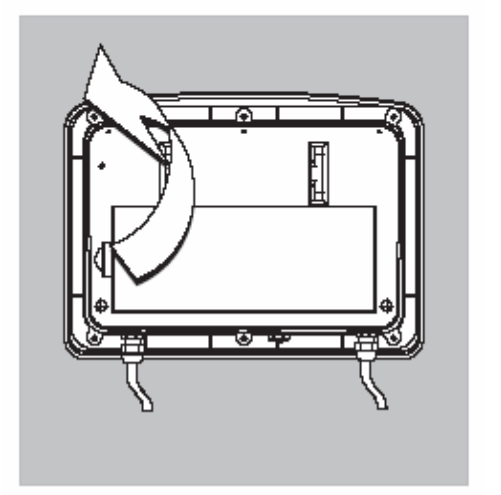

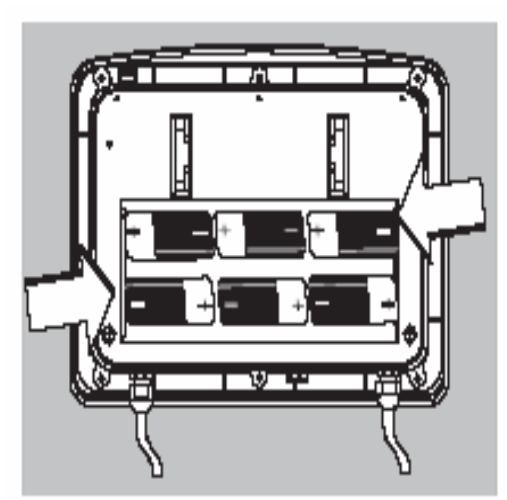

If the user intended to use battery operation

- > Open the battery cover at the back of the Indicator.
- > Insert 6 pieces 1.5 V D size dry cell into the battery compartment.
- In case battery sign is appeared on the display, It means the battery power is weak.
   You are required to replace new batteries.

## Blank Display

If the display is blank (dark), disconnect the equipment from mains, open the housing and disconnect all cables and wires from the subassemblies. Then connect the equipment to power again through an isolating transformer and connect all subassemblies again, measuring the supply voltage in each case.

> The voltage at the power supply output (connector A; see page 8) is  $12V \pm 0.3 V$  direct current.

## Replacing the Power Cable

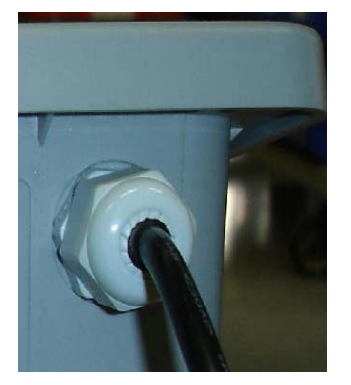

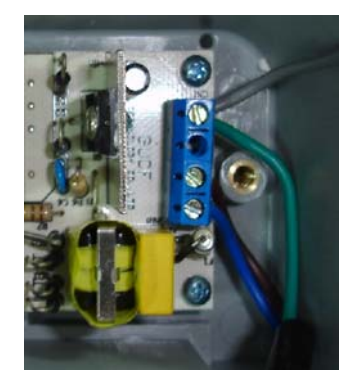

- > Disconnect the cable from the power source.
- Open the housing.
- Replace the cable

Note: After replacing the power cable, use a torque wrench to tighten the cable gland to 3 Nm.

## **Replacing the Power PCB**

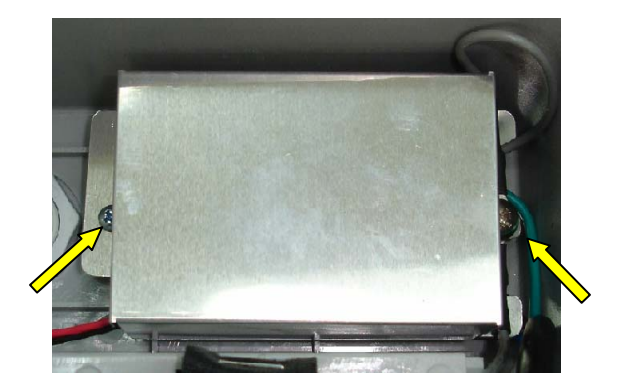

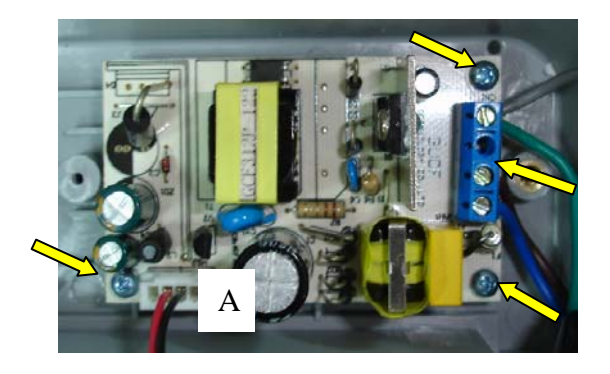

> Disconnect the cable from the power source.

➢ Pry the shield cap from the power PCB. To do this, remove the two screws as shown in the illustration on the left.

Remove the protective cap and disconnect the three wires (blue/brown/green).

> Unplug connector A, remove the 3 screws and replace the power supply. After replacing the PCB, make sure to return the shield cap to its original position.

## Replacing the Main PCB

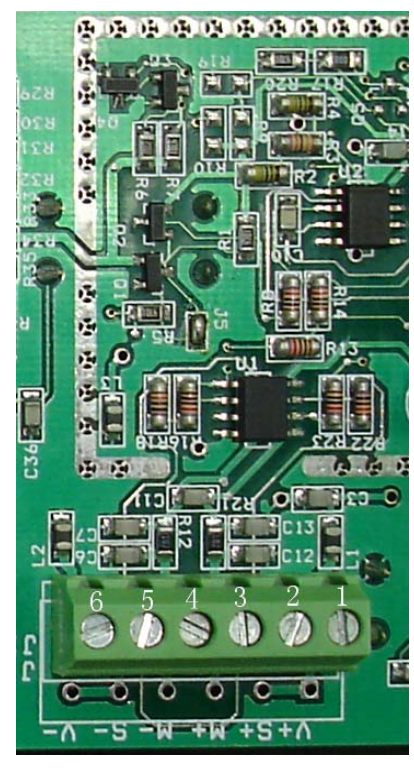

#### Replacing the Main PCB

 $\blacktriangleright$  Before replacing the main PCB, try to read out the data from the main PCB controller using the service software; if this is successful, you can load the adjustment data in the controller of the new main PCB once it is installed. In many cases, this precludes the need to adjust the weighing system. Quick-test of the A/D Converter Pin Assignment Chart

### Quick-test of the A/D Converter Pin Assignment in the indicator

No. Signal designation Meaning 1. +Excitation Bridge supply voltage positive 2. +Sense Sense positive 3. +Output

- Measuring Voltage positive
- -Output Measuring Voltage negative Sense negative
- 5. -Sense 6.

4.

- -Excitation Bridge supply voltage negative
- > Press and hold the key while switching the indicator on again. All segments are displayed. In case of defect, replace the main PCB.

Switch off the indicator.

> After replacing the main PCB, use the FDT3.7.exe program to load the software.

Following installation and commissioning of the new main PCB, the display backlighting should blink on and off.

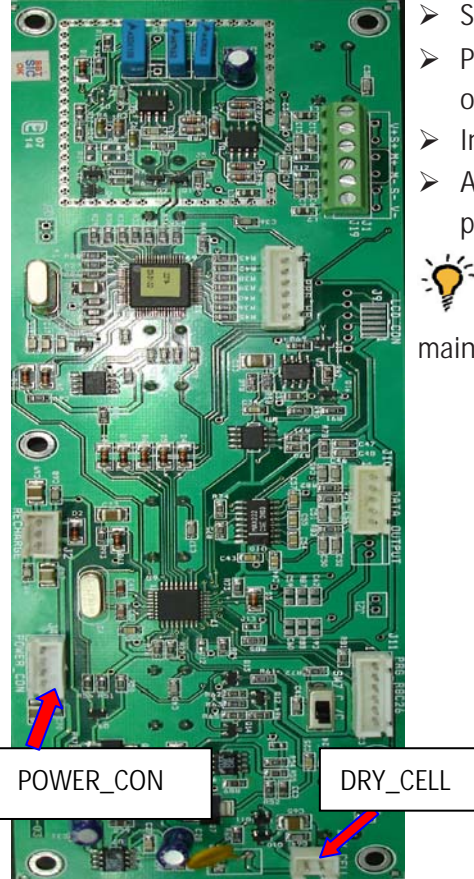

# Adjusting the Weighing Platform

Version with the junction box (5)

Part no. 7-36105-400-00

The illustration on the left shows

- LL frame 1000x1000
- 1. Load cell 1
- 2. Load cell 2
- 3. Load cell 3
- 4. Load cell 4
- 5. Junction box

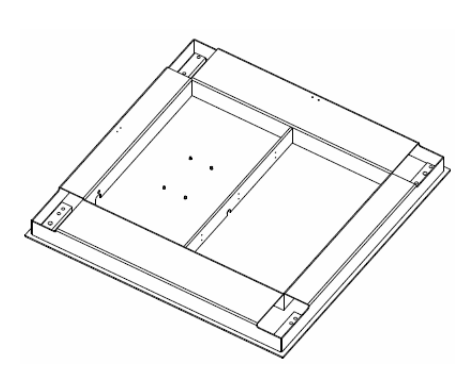

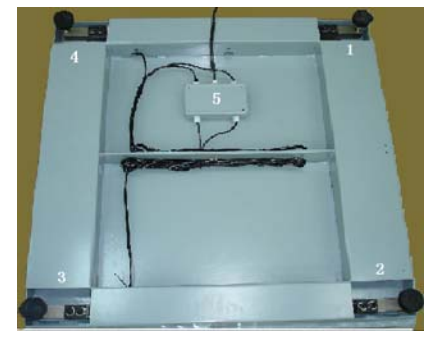

# Junction Box

- 1. Cable to load cell 1
- 2. Cable to load cell 2
- 3. Cable to load cell 3
- 4. Cable to load cell 4
- 5. Connecting cable for A/D

Converter / indicator

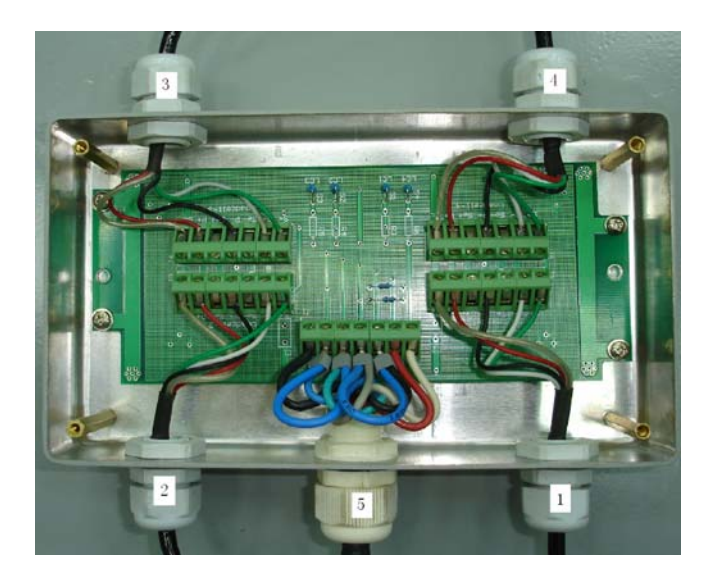

### Pin Assignments in the Junction Box

The Terminal comprises Load cell-1, Load cell-2, Load cell-3, Load cell-4 and Indicator. The Loadcell-1, Loadcell-2, Loadcell-3, Loadcell-4 are connect to the four cell, and the indicator is connect to the A/D converter and the indicator.

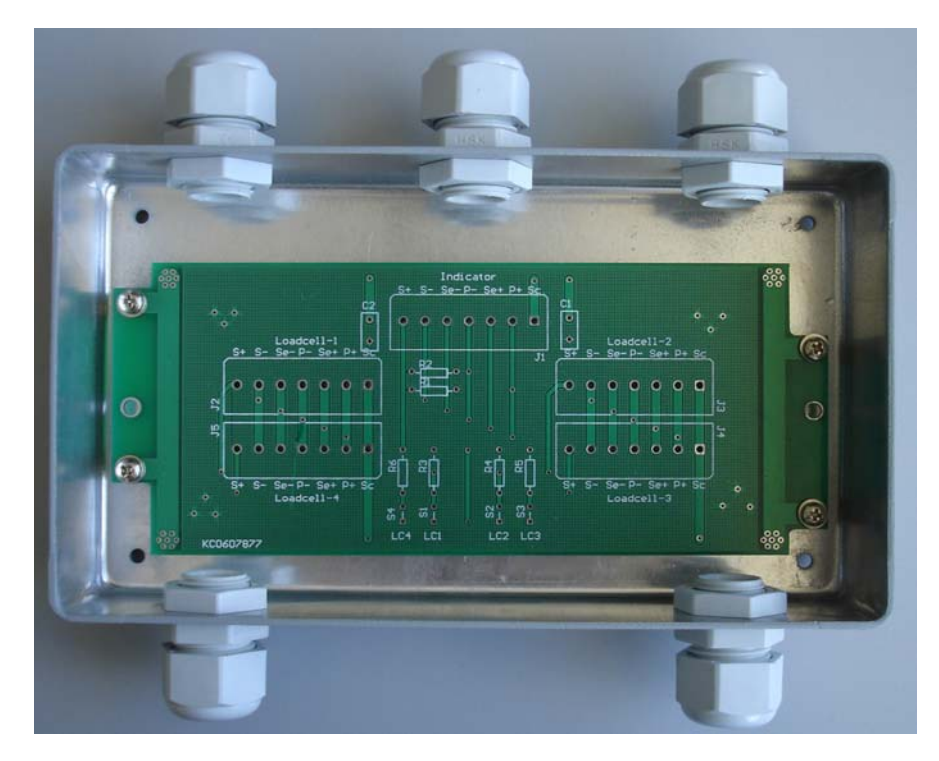

Connections in the Junction Box for the Load Cells 1-4

|                                                                                                    | ARRENT CONTRACTOR OF CONTRACTOR OF CONTRACTO |
|----------------------------------------------------------------------------------------------------|----------------------------------------------------------------------------------------------------|
|                                                                                                    | CONTRACTOR CONTRACTOR CONTRACTOR CONTRACTOR                                                                                                    |
|                                                                                                    | CONTRACTOR CONTRACTOR CONTRA                                                                                                    |
|                                                                                                    |                                                                                                    |
| CARRENT CONTRACTOR CONTRACTOR CONTRA                                                                                                    | and an inter an and an and a state                                                                                                    |
| TATES TO A CONTRACT OF A TANK A CONTRACT OF A CONTRACT OF  |                                                                                                    |
| **************************************                                                                                                    | AL                                                                                                    |
| THE REAL PROPERTY AND ADDRESS OF THE PARTY OF THE PARTY                                                                                                    | And ADDRESS AND ADDRESS IN CAMPUTER OF THE OWNER OF THE OWNER OWNER OWNER                                                                                                    |
|                                                                                                    | CONTRACTOR CONTRACTOR OF CONTRACTOR OF CONTRACTOR                                                                                                    |
|                                                                                                    | AND AND ADDRESS AND ADDRESS ADDRESS AD                                                                                                    |
|                                                                                                    | A DESCRIPTION OF THE REAL PROPERTY OF THE REAL PROPERTY OF THE REAL PROP |
| state of the state of the state |                                                                                                    |
| sector is showing has been been a land                                                                                                    | anning the local states of the second states and the second states and the second states |
| AND A CONTRACT OF A CONTRACT OF A CONTRACT O |                                                                                                    |
| and a state of the second state of the second  |                                                                                                    |
|                                                                                                    |                                                                                                    |
|                                                                                                    |                                                                                                    |
|                                                                                                    |                                                                                                    |
|                                                                                                    |                                                                                                    |
|                                                                                                    |                                                                                                    |
|                                                                                                    |                                                                                                    |
|                                                                                                    | ***************************************                                                                                                    |
|                                                                                                    |                                                                                                    |
|                                                                                                    |                                                                                                    |
|                                                                                                    |                                                                                                    |
|                                                                                                    |                                                                                                    |
|                                                                                                    |                                                                                                    |
| A REAL PROPERTY OF THE PARTY OF THE PARTY OF |                                                                                                    |
| I TANK A TANK A TANKAT A TANKAT                                                                                                    |                                                                                                    |
|                                                                                                    |                                                                                                    |
| the second second second second second second second second second second second second second second second se                                                                                                    | There is a second with the second second sec |
|                                                                                                    | a beauty in the provide the second provide the provide the second second s                                                                                                    |
| A DECISION OF A DECISION OF A DECISIONO OF A DECISIONO OF A DECISIONO OF A DECISIONO OF A DECISIONO  | Reduced Strike Mersdel Contract Internet Street                                                                                                    |
| Commentation ( Commentation )                                                                                                    |                                                                                                    |
| COMPANY CONTRACT CONTRACTOR                                                                                                    | LANAN LANAN LANAN 44                                                                                                    |
| TANKARARARARARARARARARARARARARARARARARARA                                                                                                    | anne laves laves se                                                                                                    |
| incompany and a second second                                                                                                    | The second second second second second second second second second second second second second second second se                                                                                                    |
|                                                                                                    | present the present present pres                                                                                                    |
|                                                                                                    |                                                                                                    |
| Contraction of the second second se                                                                                                    | independ constructed in producted constructions                                                                                                    |
|                                                                                                    | in a state of the state of the  |
|                                                                                                    |                                                                                                    |
| TABLE TABLE TABLE TABLE                                                                                                    | TANKA (ARAB) CANAL AR                                                                                                    |
| assesses and assessed                                                                                                    |                                                                                                    |
| Concentration and the second                                                                                                    | And a second second second second                                                                                                    |
| The second second second second second second second second second second second second second second second s                                                                                                    | The second second second second second second second second second second second second second second second se                                                                                                    |
| The state of the state of the s | Debeled Fills Debeled Fills birdebel have been                                                                                                    |
|                                                                                                    |                                                                                                    |
|                                                                                                    |                                                                                                    |
|                                                                                                    |                                                                                                    |

| Designation |         | 4 wires type | 6 wires type  |
|-------------|---------|--------------|---------------|
| S+          | +output | Green        | Green         |
| S-          | -output | White        | White         |
| Se-         | -sense  |              | Blue          |
| P-          | -supply | black        | black         |
| Se+         | +sense  |              | Brown/ Yellow |
| P+          | +supply | Red          | Red           |
| Sc          | shield  | colorless    | colorless     |

Connections in the Junction Box for the A/D Converter

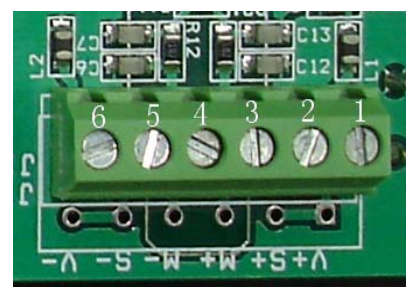

| Designation |         | 4 wires type | 6 wires type  |
|-------------|---------|--------------|---------------|
| S+          | +output | Green        | Green         |
| S-          | -output | White        | White         |
| M-          | -sense  |              | Blue          |
| V-          | -supply | black        | black         |
| M+          | +sense  |              | Brown/ Yellow |
| V+          | +supply | Red          | Red           |

Note: The color coding of the connecting cable (A/D converter / indicator to junction box) might be different when connecting a non-Sartorius platform to the Miras indicator.

## Procedure for Off-center Load Adjustment

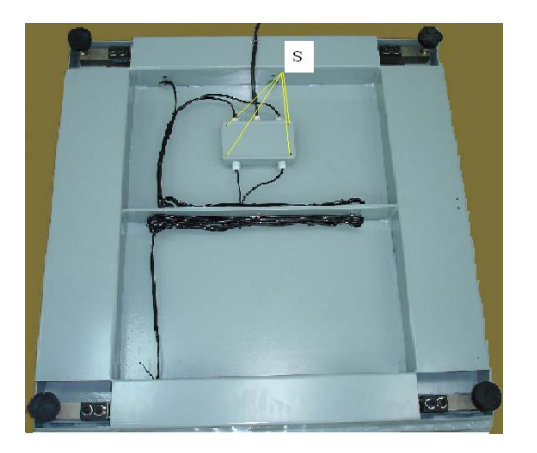

Proceed as follows to adjust the off-center load using the junction box:

Stand the weighing platform (with 4 load cells) on its side and secure it in this position.
 Remove the four screws (S) from the junction box.

> Pull approximately 20 to 30 cm of the load cell cables out of the platform (see arrow).

Return the weighing platform to the horizontal and position it next to the junction box.

- > The junction box is now accessible for adjustment of the resistors.
- At the conclusion of off-center load adjustment, follow the instructions above in reverse order to reassemble the weighing platform.

#### Important:

Make sure to push the cables back into the weighing platform.

### Adjusting the Off-center Load

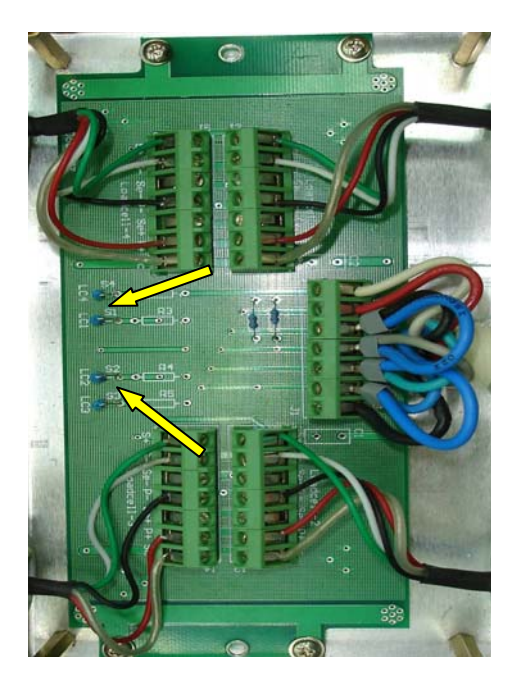

If the weighing platform has only 1 load cell, the off-center load is not adjusted in case of error. The load cell must be replaced.

The off-center load is adjusted only in weighing platforms that have 4 load cells. Mechanical asymmetries can result in off-center loading errors that exceed permissible tolerance limits. Such errors must be compensated by soldering resistors to the PCB in the junction box.

The 4 solder bridges for the resistors are short-circuited at the factory (see the illustration on the left; note the 4 solder bridges and the sequence of the load cells). Note: The off-center load is adjusted only in weighing platforms that have 4 load cells.Mechanical asymmetries can result in off-center loading errors that exceed permissible tolerance limits. Such errors must be compensated by soldering resistors to the PCB in the junction box.

To minimize the off-center loading error, use the load cell with the lowest readout value as a reference. Then adjust the other load cells to this value by adding resistors.

# Determining the Resistance for Adjustment of the Off-center

### Load

### **Determining Resistance Values**

- Place the test weight on each load cell in turn and write down each displayed value.
- Using the lowest displayed value as the basis, calculated the resistance values for the other load cells in accordance with the following equation:

#### Equation: $R = R(0) \times G(D) / G(T)$

R = required resistance (in ohms)

- R(0) = Initial resistance in the load cell being adjusted (in ohms), (if not specified in the specification sheet) measured between Signal + (OUT\_POS, positive measuring voltage) and Signal (OUT\_NEG, negative measuring voltage).
- G(D) = Difference between lowest off-center loading error (from reference load cell) and the off-center load value displayed for the weigh cell (in kg).
- G(T) = Test weight applied (in kg)
- Solder the required resistor into the bridge of the load cell being adjusted.
- > Then perform calibration/adjustment again.

### Sample Calculation Based on Diagram 1

Initial resistance in the load cell: 350 ohms.

- Test weight: 500 kg
- Readout for reference load cell = 498 kg (load cell with the lowest readout value).
- Readout for load cell being adjusted = 501.1 kg
- ➤ G(D) = 3.1 kg

 $R = [R(0) \times G(D)] / G(T) \qquad R = (350 \text{ ohms } \times 3.1 \text{ kg}) / 500 \text{ kg} \qquad R = 2.17 \text{ ohms}$ 

In this example, note that the test weight (500 kg) is also distributed over the other load cells, which means that the weight on the load cell being tested is

somewhat lighter. To compensate for this effect, always use the next higher resistor value.

R = 2.17 ohms ((resistor to be installed (see page 42)).

### Selecting the Adjustment Resistor

| Adjustment<br>resistor | Test weight<br>100kg | Test weight<br>200kg | Test weight<br>500kg | Test weight<br>1000kg |
|------------------------|----------------------|----------------------|----------------------|-----------------------|
| (in ohm)               |                      |                      |                      |                       |
|                        |                      | Off-ce               | enter(in kg)         |                       |
| 0                      | 0.00-0.05            | 0.0-0.1              | 0.0-0.1              | 0.0-0.3               |
| 0.28                   | 0.05-0.07            | 0.1-0.1              | 0.1-0.4              | 0.3-0.7               |
| 0.35                   | 0.08-0.11            | 0.1-0.2              | 0.4-0.5              | 0.8-1.1               |
| 0.56                   | 0.12-0.15            | 0.2-0.3              | 0.6-0.8              | 1.2-1.5               |
| 0.7                    | 0.16-0.19            | 0.3-0.4              | 0.8-1.0              | 1.6-1.9               |
| 0.91                   | 0.20-0.26            | 0.4-0.5              | 1.0-1.3              | 2.0-2.6               |
| 1.05                   | 0.27-0.29            | 0.5-0.6              | 1.3-1.5              | 2.7-2.9               |
| 1.12                   | 0.30-0.32            | 0.6-0.7              | 1.5-1.6              | 3.0-3.2               |
| 1.33                   | 0.33-0.38            | 0.7-0.8              | 1.6-1.9              | 3.3-3.8               |
| 1.61                   | 0.39-0.46            | 0.89                 | 1.9-2.3              | 3.9-4.6               |
| 1.89                   | 0.47-0.55            | 0.9-1.1              | 2.3-2.7              | 4.7-5.5               |
| 2.17                   | 0.56-0.66            | 1.1-1.3              | 2.8-3.1              | 5.6-6.6               |

Selecting the Adjustment Resistor:

#### Adjusting Off-center Load with 350 Ohms Initial Resistance

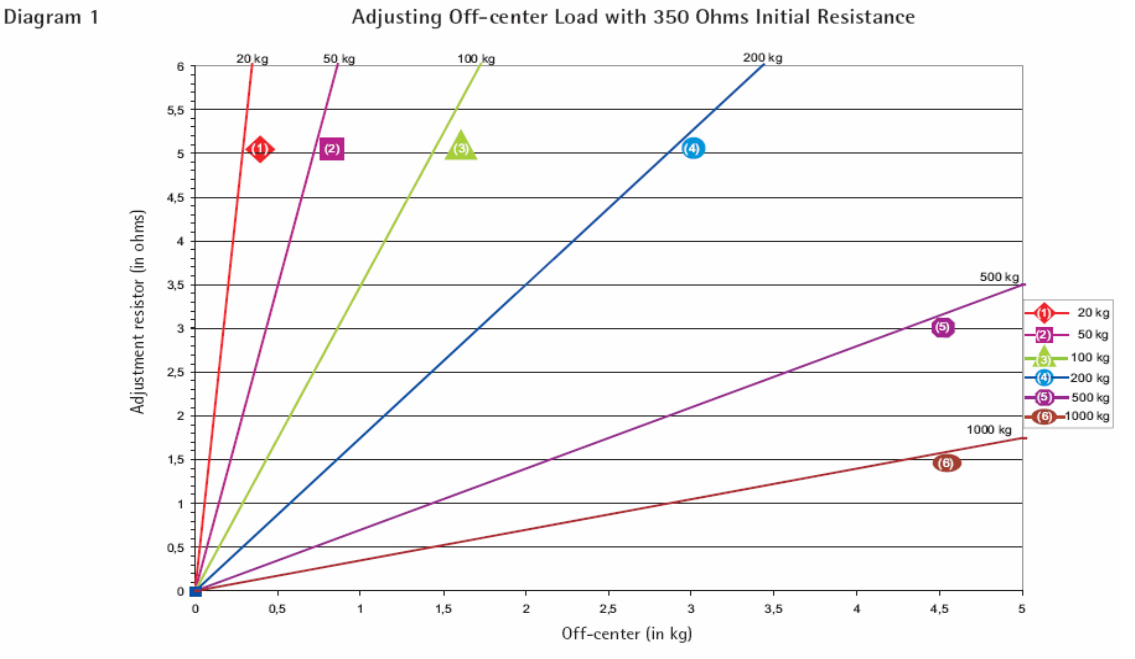

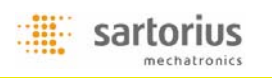

# Adjusting the Linearity

Proceed as follows to adjusting the Linearity Calibration Mode Menu: Calibrate/Linearity the Scale

| Ste | 2p                                                                                                    | Key (or instruction)             | Display    |
|-----|----------------------------------------------------------------------------------------------------|----------------------------------|------------|
| Α.  | Switch on the scale                                                                                                    | (ON/OFF)                         |            |
| В.  | Zero the scale                                                                                                    | (ZERO/LEFT)                      |            |
| C.  | Select Calibration/Linearisation<br>Mode                                                                                                    | (TARE/RIGHT) > 2 Sec             |            |
|     |                                                                                                    | (Fn/UP) or (G/N/DOWN) Repeatedly |            |
| D.  | Select Calibration                                                                                                    | (PRINT/ENTER)                    |            |
| E.  | Confirm/Start Calibration<br>After the zero point is stored,<br>the required calibration weight<br>showed on the display                                                                                                    |                                  |            |
| F.  | Place the required weight on<br>the scale<br>If the weight is applied within<br>the defined time limit and<br>tolerance the weight will be<br>accepted and the display shows<br>the actual weight value and<br>comes back to mode of<br>operation selected previously. |                                  | LUUUU Kgz  |
| A.  | Switch on the scale                                                                                                    | (ON/OFF)                         |            |
| В.  | Zero the scale                                                                                                    | (ZERO/LEFT)                      |            |
| C.  | Select Calibration/Linearisation<br>Mode                                                                                                    | (TARE/RIGHT) > 2 Sec             |            |
| D.  | Select Linearisation                                                                                                    | (Fn/UP) or (G/N/DOWN) Repeatedly | ÷CC:QQQQ   |
| E.  | Confirm/Start Linearisation<br>After the zero point is stored,<br>the required Linearisation                                                                                                    | (PRINT/ENTER)                    | ÷QQQQQQ    |
| F.  | weight showed on the display<br>Place the required weight on<br>the scale<br>If the weight is applied within<br>the defined time limit and                                                                                                    |                                  | E COLOR DA |
|     | tolerance the weight will be<br>accepted and the display shows<br>the second Linearisation weight                                                                                                    |                                  |            |
| G.  | Place the required weight on<br>the scale. If the weight is<br>accepted the Linearisation is<br>complete and comes out of the<br>procedure                                                                                                    |                                  |            |
| H.  | Remove the Linearisation<br>Weight                                                                                                    |                                  |            |
| ١.  | Linearisation Complete                                                                                                    |                                  |            |

Note: the calibration weight is the entire weighing, And the metrical Linearization weight be required less than the calibration weight.

## Setting the Overload Stops

- 1. Weighing Platforms with One Load Cell: Steel

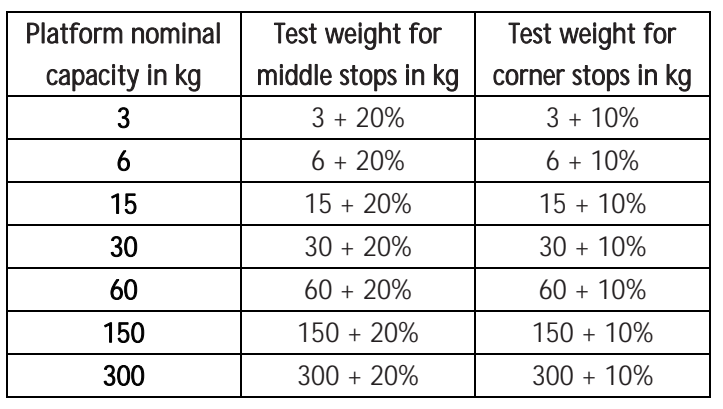

2. Weighing Platforms with Four Load Cells: Steel

| Platform nominal | Test weight for    | st weight for Test weight for |                  |
|------------------|--------------------|-------------------------------|------------------|
| capacity in kg   | middle stops in kg | capacity in corner stop       | measurement path |
|                  |                    | in kg                         | mm (in kg)       |
| 150              | 900                | 600                           | 0.5 (MP58T-91kg) |
| 300              | 900                | 600                           | 0.5 (MP58T-91kg) |
| 600              | 3500               | 1500                          | 0.5 (MP58T-91kg) |
| 1500             | 3500               | 1500                          | 0.5 (MP58T-91kg) |
| 3000             | 3500               | 1500                          | 0.5 (MP58T-91kg) |

# Repairing the Weighing Platforms

# Replacing the Connecting Cable

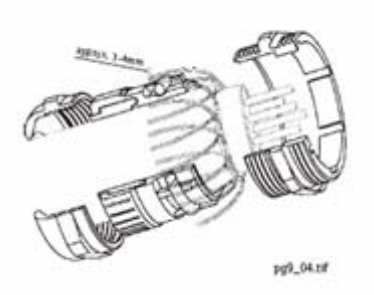

If the connecting cable (from junction box to Miras indicator) needs to be replaced on a weighing platform with four load cells, or if the load cell needs to be replaced on a platform with only one load cell , open the Miras indicator and disconnect the cable from the terminal strip of the A/D converter. Unscrew the cable gland; the cable or load cell can now be replaced.

Remove the isolation and connect the new cable:

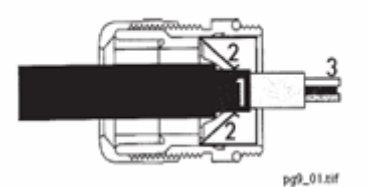

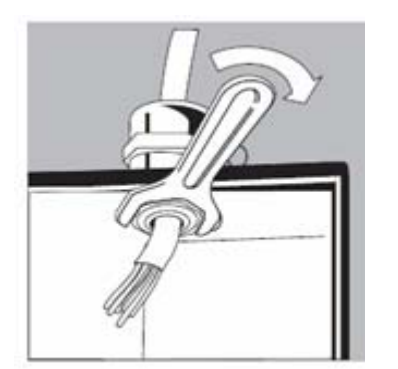

# **Replacing Load Cells**

 $\succ$  Expose approx. 6 cm (2.4 in.) of the wires (3) in the cable.

Remove the isolation from approx. 1 cm (0.5 in.) of the wires and affix ferrules to the wire ends.

> Thread the cable through the cable gland.

The shielding (1) must have contact with the clamps (2). Connection to ground via the shield.

➢ After replacing the cable or load cell, use a torque wrench to tighten the cable gland to 5 Nm.

Note: On stainless steel models, the IP67 protection must be checked after closing the junction box.

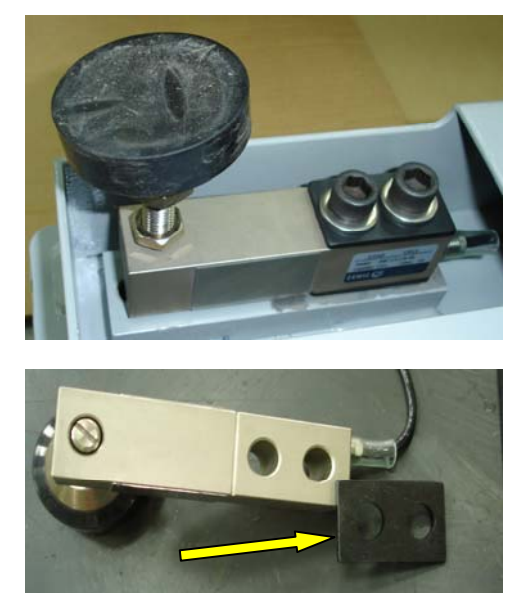

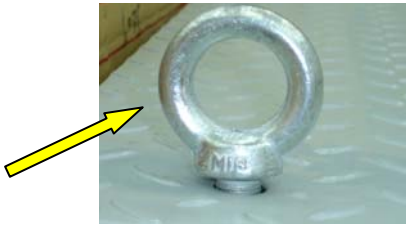

If an off-center load error is detected (platforms with one load cell), or if the output signal from the load cell is too high or too low, replace the load cell.

Because the mechanical construction of the platforms is basically uncomplicated, no detailed description of the disassembly procedure is included here. Important:

To replace a load cell in a platform with four load cells, use two eye bolts (010238) in two corners and then lift the weighing platform. Remove the plastic caps from the bore holes before inserting the eye bolts.

The eye bolts can be ordered under spare part number 010238.

➤ When reassembling the weighing platform, make sure to replace any plates that were under the platform frame.

> Tighten the load cells with the required torque.

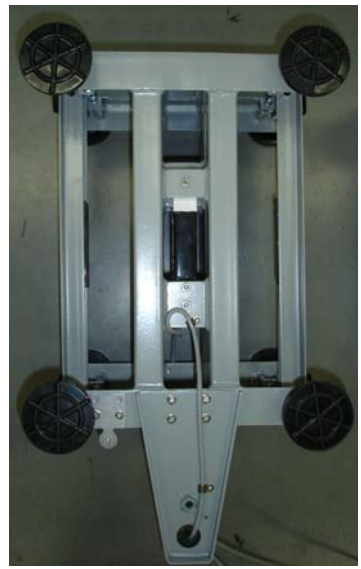

| Torque Values |              |                    |              |  |  |
|---------------|--------------|--------------------|--------------|--|--|
| Load cell     | Torque value | Load cell          | Torque value |  |  |
| Type No.:     | N.m          | Type No.:          | N.m          |  |  |
| DC-C3-8kg     | 10           | FE-C3-50kg         | 25           |  |  |
| DC-C3-15kg    | 10           | FE-C3-100kg        | 25           |  |  |
| DC-C3-30kg    | 10           | <u>FE-C3-250kg</u> | 25           |  |  |
| DC-C3-50kg    | 10           | FE-C3-500kg        | 25           |  |  |
| ED-C3-8kg     | 14           | <u>GF-C3-250kg</u> | 35           |  |  |
| ED-C3-15kg    | 14           | <u>GF-C3-500kg</u> | 35           |  |  |
| ED-C3-30kg    | 14           | <u>GF-C3-635kg</u> | 35           |  |  |
| ED-C3-50kg    | 14           | LL-C3-500kg        | 100          |  |  |
| ED-C3-100kg   | 14           | LL-C3-1000kg       | 100          |  |  |
|               |              | LL-C3-1500kg       | 100          |  |  |

After replacing load cells, you need to check the overload stops and adjust them if necessary (see page 15-16).

# Replacing the Load Cell Foot

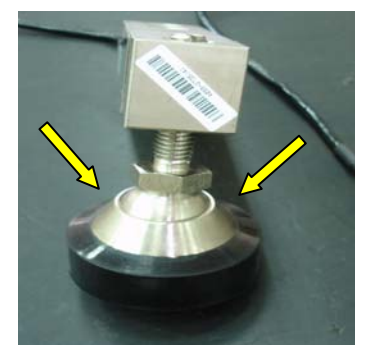

➤ To replace a load cell foot, use a screwdriver to pry the retainer spring free and push it out, or loosen the nut and remove the screw (see arrow in the lower illustration on the left).

### Load cell color code

| Terminal      |     |      |       |       |              |       |
|---------------|-----|------|-------|-------|--------------|-------|
| assignment    | 1   | 2    | 3     | 4     | 5            | 6     |
| For Load Cell |     |      |       |       |              |       |
| 4 wires type  | Red |      | Green | White |              | black |
| 6 wires type  | Red | Blue | Green | White | Brown/Yellow | Black |

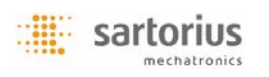

# Error Codes

Error codes are shown on the main display. Err codes are shown continuously; Inf. messages are shown for 2 seconds, after which the program returns automatically to the weighing mode.

| Problem                                 | Cause                                         | Solution                                    |
|-----------------------------------------|-----------------------------------------------|---------------------------------------------|
| Nothing appears or some                 | No power available                            | Check the power supply                      |
| symbols exist desultorily on the        | The AC adapter is not                         | Plug in the AC adapter                      |
| display                                 | plugged in                                    |                                             |
|                                         | Battery is drained                            | Replace battery;                            |
|                                         |                                               | chargeable battery or                       |
|                                         |                                               | using external charger                      |
|                                         | LCD cable is loose                            | Plug in the cable again or                  |
|                                         |                                               |                                             |
|                                         | The lead exceeds the                          |                                             |
| ol                                      | halance/scale canacity                        |                                             |
|                                         | <ul> <li>Weighing pan is not in</li> </ul>    | Place the weighing pan                      |
| ul                                      | place                                         | on the pan                                  |
|                                         | <ul> <li>Something is touching</li> </ul>     | <ul> <li>Move the object that is</li> </ul> |
|                                         | the weighing pan                              | touching the weighing                       |
|                                         |                                               | pan                                         |
| 1506                                    | Display overflow: Value                       | Reduce the load on the                      |
| 0,1,(,,,                                | cannot be shown on the                        | balance/scale                               |
|                                         | display                                       |                                             |
| CDI Goo                                 | <ul> <li>Calibration parameter not</li> </ul> | Calibrate only when zero                    |
| ["[[]]                                  | met;                                          | is displayed                                |
|                                         | e.g.:                                         | Press(zero) to tare the                     |
|                                         | balance/scale not zeroed                      | balance/scale                               |
|                                         | balance/scale is loaded                       | Unload the balance /scale                   |
| 8.99¢                                   | <ul> <li>Weight is too high or</li> </ul>     | Increase the weight on                      |
| HPPtrr                                  | there is no sample on the                     | thebalance/scale                            |
|                                         | balance/scale with                            |                                             |
|                                         | application in use                            |                                             |
| R-LC                                    | > Data interface for                          | Contact the Miras                           |
|                                         | printing is blocked                           | customer service center                     |
| SASEcc                                  | APP board can't get data                      | <ul> <li>Contact the Miras</li> </ul>       |
| ,,,,,,,,,,,,,,,,,,,,,,,,,,,,,,,,,,,,,,, | from AD board                                 | customer service center                     |
| E2Pc a                                  | > EEPROM defective                            | <ul> <li>Contact the Miras</li> </ul>       |
|                                         |                                               | customer service center                     |

| Fatro                          |                       | Function not allowed in    | $\triangleright$ | Contact the Miras        |
|--------------------------------|-----------------------|----------------------------|------------------|--------------------------|
|                                |                       | scales verified for use in |                  | customer service center  |
|                                |                       | legal metrology            |                  |                          |
| Sh lfee                        | $\blacktriangleright$ | There is no such SBI       |                  | Contact the Miras        |
| 50 10 1                        |                       | command for Miras          |                  | customer service center  |
| ErrOB                          | ►                     | Zero is not possible       | ≻                | Remove some objects      |
|                                |                       |                            |                  | from scale               |
| Ecc09                          | ≻                     | Tare is not possible when  | $\triangleright$ | Zero the balance/scale   |
| (110)                          |                       | the gross weight is a      |                  |                          |
|                                |                       | minus value                |                  |                          |
| an LIP                         | ►                     | No platform is connected   | ≻                | Connect a platform or    |
|                                |                       |                            |                  | sensor                   |
| Max. weighing capacity is less |                       | The balance/scale is       | $\triangleright$ | Place the weighing pan   |
| than indicated under           |                       | switched on without the    |                  | on the balance/scale and |
| "calibrate"                    |                       | weighing pan in place      |                  | press "ON/OFF"           |
| The weight readout is          | ►                     | The balance/scale was not  | ≻                | Calibrate/adjusted the   |
| obviously wrong                |                       | calibrated/adjusted before |                  | balance/scale            |
|                                |                       | weighing                   | ≻                | Zero the balance/scale   |
|                                | ≻                     | Balance/scale not zeroed   |                  |                          |